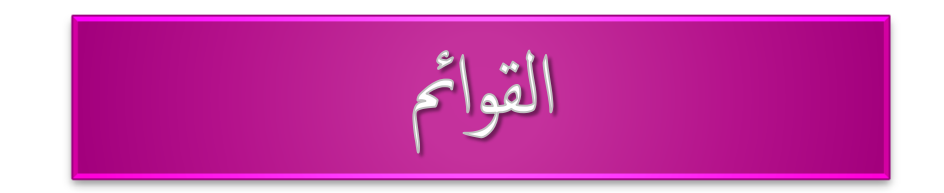

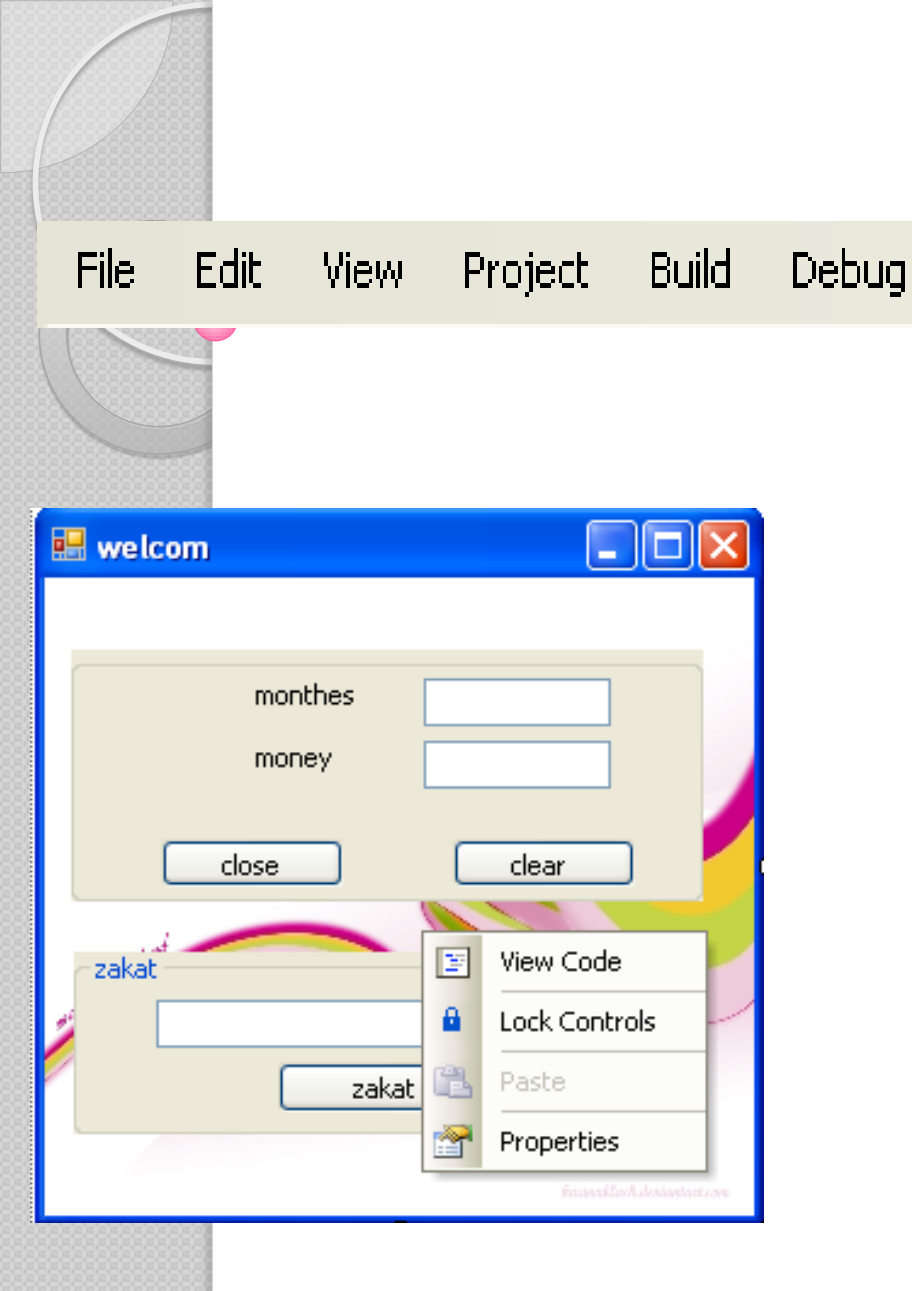

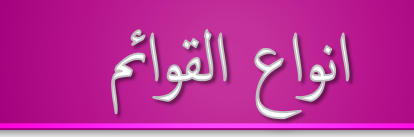

# ♦ الأفقية (menu bar) ♦ الرأسية (pull down menu) ♦ الموضعية (context menu)

| Proj | ect | Build      | Debug   | Data      | Forma |
|------|-----|------------|---------|-----------|-------|
|      | Ado | l Windov   | vs Form | •         |       |
|      | Ado | l User C   | ontrol  |           |       |
| 1    | Ado | l Module   |         |           |       |
| ×3   | Ado | l Class    |         |           |       |
| •    | Ado | New It     | em C    | trl+Shift | +A    |
| :::  | Ado | l Existing | g Item  | Ctrl      | +D    |
| þ    | Sho | w All File | es      |           |       |
|      |     |            |         |           |       |

تصميم القائمة على ورقة وقلم
جمع الاختيارات المتشابه في قائمة واحده
الاختيار الغير مطلوب مؤقتا يظهر خافتاً القوائم
عناوين ومحتواها يكون معبرا

| 🖶 Form1     |             |                     |         |
|-------------|-------------|---------------------|---------|
| قسم الاجهزة | قسم البرامج | قسم النشار والتوزيع |         |
|             |             |                     | تحرير   |
|             |             |                     | دعم فني |
|             |             |                     | معارض   |

تصميم القوائم باستخدام محرر القوائم:

- جعل اتجاه النموذج من اليمين لليسار بجعل الخاصية right to left =true
- ۲. رسـم الاداة <mark>menustrip</mark> على النموذج نجد ان الاداة موجودة بأسـفل. الـ form وفي اعلى الـ **type here″ form**
- ٣. ادخال عنوان القائمة الأولى "قسـم النشـر والتوزيع" في **type here** او من الخاصية <del>text</del>
- ٤. يظهر عنصران خارجان من القائمة المنشأة في ٣ على يمينها على يمينها واسفلها ويظهر فيهما **type here** لإدخال بقية العناصر والقوائم

تحديد شكل القائمة والفواصل:

- ننتهي من ادخال عناصر القائمة الرأسية اولا ثم ندخل القائمة الافقية.
- ۲. من خلال **type here** نملا بقية العناصر ثم نضغط enter ليظهر. type here عل يسارها واسفلها.
  - ٣. اعطاء اسماء (<mark>name</mark>) للعناصر لاستخدامها في الكود .
- ٤. بكتابة عنوان مثل Editفنضع له قبل الحرف E في الخاصية t<mark>ext او</mark> في **type here.**

إدراج الفاصل

# R-click على العنصر المراد ادراج فاصل قبله . insert separator ثم insert separator.

0

استخدام مفاتيح الاختصار :

- **۱.** نحدد العنصر
- ۲. نعين الاختصار من shortcut
- ۳. نجعل showshortcut=true

|            | Properties 🗸 🕂      | × |  |  |  |
|------------|---------------------|---|--|--|--|
|            | OpenToolStripMenuIt |   |  |  |  |
|            | 2↓ 🗉 🖋 🖾            |   |  |  |  |
|            | RightToL: False     | * |  |  |  |
|            | Shortcutk           |   |  |  |  |
| -          | Shortcutk Alt+5 -   |   |  |  |  |
| Modifiers: |                     |   |  |  |  |
| Ctrl       | Shift 👿 Alt         |   |  |  |  |
| Key:       |                     | ÷ |  |  |  |
| 5          | ▼ Reset             | × |  |  |  |

visible=true القائمة / اسم العنصر enabled=true القائمة / اسم العنصر checked=true العائمة / اسم العنصر group1 file edit open Alt+5 exit opp1.enabled=false op1.enabled=false op1.enabled=false

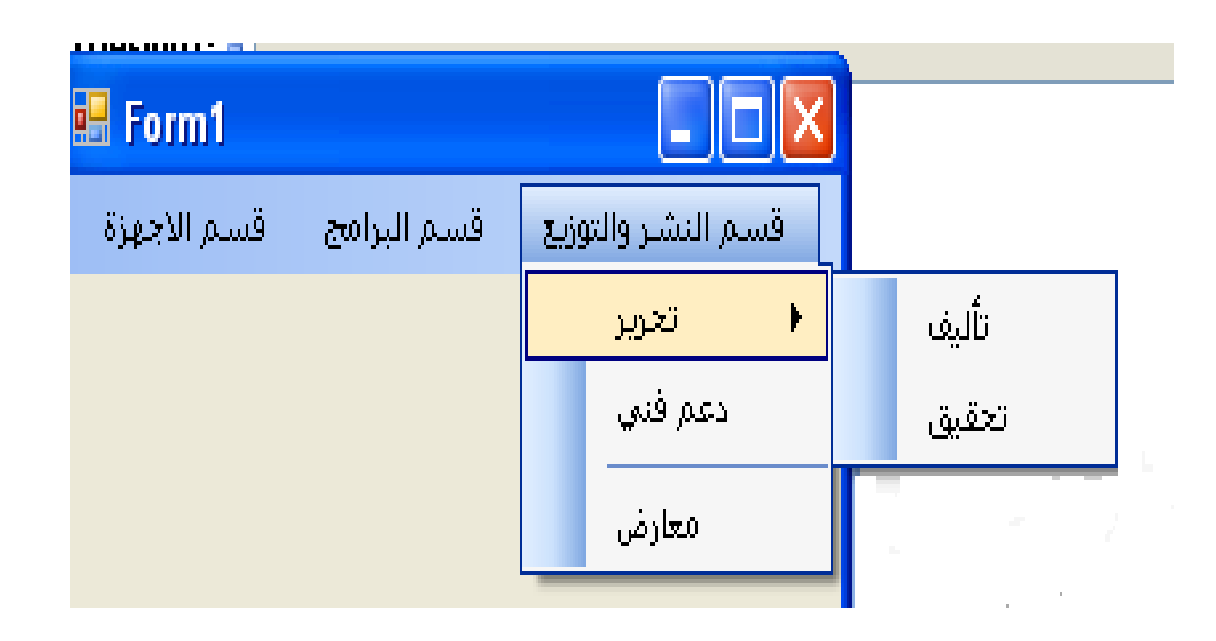

القوائم الفرعية المتعددة المستويات

- نحدد العنصر
- ۲. يظهر بجانبه **type here** فندخل كلمة تأليف ثم enter وهكذا .
- ۳. يظهر بجانبه تأليف وأسفلها **type here** فنكتب بأسفلها تحقيق ثم enterوهكذا .

د. نحدد العنصر المراد ادراج عنصر قبله .
۲. R-click عليه ثم R-click.

تحريك عنصر :

#### بالسحب و الالقاء

- .1 من الاداه context menuنرسمها على form.
- ۲. نغير الخاصيه name للاداه context menustrip حيث الاسم. الافتراضي context menustrip1 وهكذا .
  - ۳. نغیر right to left =true
- ٤. يظهر مربع اعلى النافذه لادخال العناصر فيه في **type here ك**ما سبق .

## إظهار القوائم الموضعية

- ١. عند انشاء قائمة موضعيه فان الأداة تظهر اسفل form بالاسم الذي اعطيته لها .
  - ٢. نحدد الـ form ومن الخاصية context menu نختار اسم القائمة التي أنشأناها .
    - ۳. Runللمشروع فنجد ان r-clickتظهر القائمة المنشأة.

### كتابة اجراءات القوائم

♦القوائم تدعم الحدث <mark>click</mark> فقط او مفتاح الاختصار ♦ <mark>2-click</mark> على القائمة للدخول للكود ثم نكتب الكود

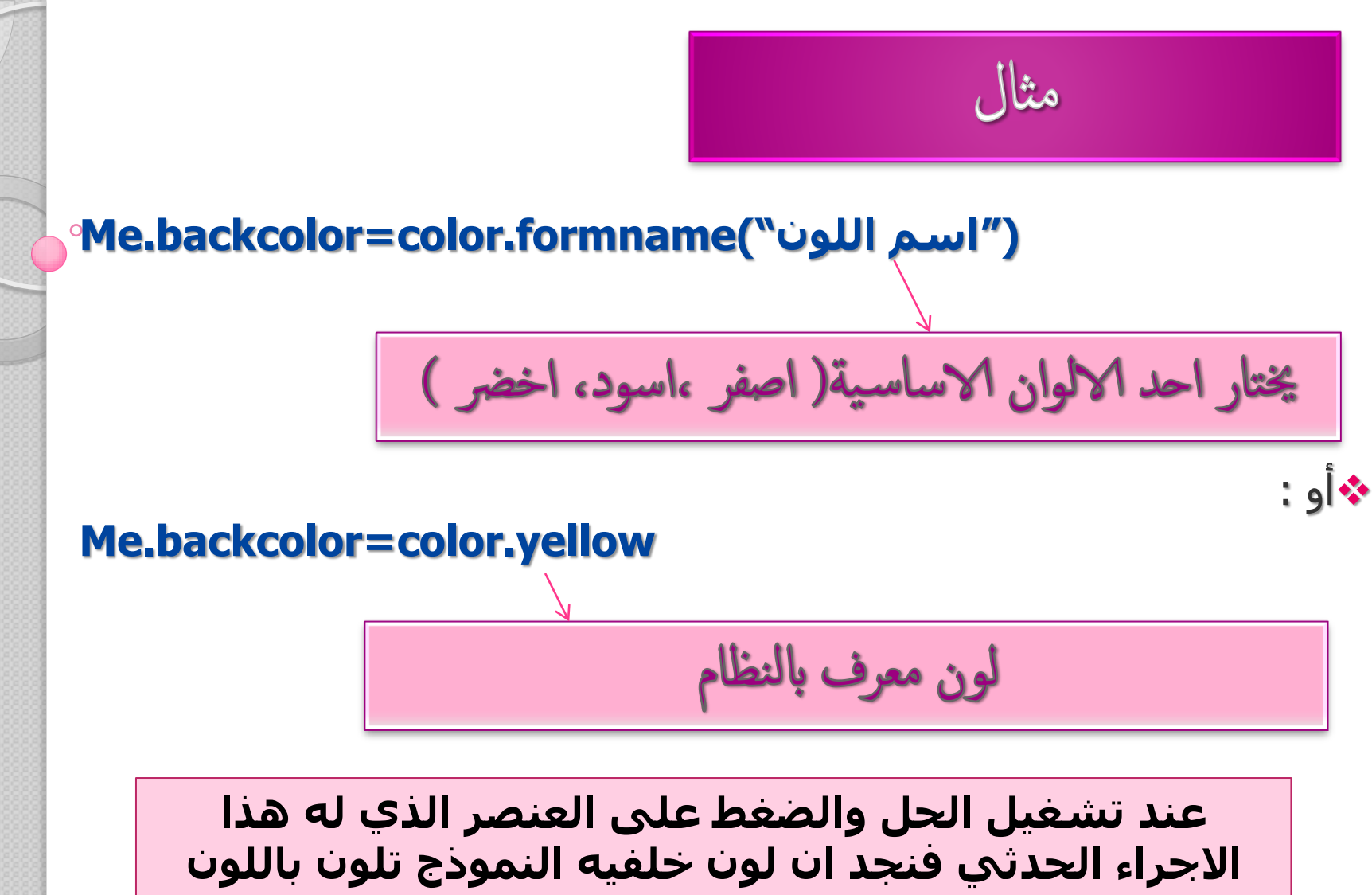

المحدد .